## Ρέθυμνο, Αγίου Βαλεντίνου 14-2-12. <u>ΔΙΑΡΚΗΣ ΑΝΑΚΟΙΝΩΣΗ από 2-2-12 μέγρι 31-12-12</u> INSTALLATION IBM SPSS 20.

# Βασίλης Δαφέρμος

Αναπλ. Καθηγητής, στο Τμήμα Πολιτικής Επιστήμης του Π.Κ.

# ΟΛΑ ΤΑ ΜΕΛΗ ΤΗΣ ΠΑΝΕΠΙΣΤΗΜΙΑΚΗΣ ΚΟΙΝΟΤΗΤΑΣ ΤΟΥ Π.Κ.

ΠΡΟΣ

Θα ήθελα να πληροφορήσω τα μέλη ΔΕΠ, τους Διδάσκοντες, τους προπτυχιακούς και μεταπτυχιακούς Φοιτητές, τα Εργαστήρια και τις Κλινικές του Π.Κ, τους Ερευνητές, αλλά και τους νέους χρήστες, ότι από σήμερα μπορούν να προβούν σε NOMIMH και ΔΩΡΕΑΝ εγκατάσταση της νέας έκδοσης του στατιστικού Προγράμματος IBM SPSS.20. Παρακαλώ, ακολουθείστε αυστηρά τα παρακάτω βήματα:

- 1. Από τον Πίνακα Ελέγχου και την Προσθαφαίρεση Προγραμμάτων από-εγκαταστήστε την όποια παλιότερη έκδοση του SPSS, αλλά και τα προγράμματα προστασίας από ιούς, συνδεθείτε στο internet, κάντε αμέσως μετά Επανεκκίνηση, και στη συνέχεια βάλτε στον οδηγό το DVD του IBM SPSS 20.
- 2. Ξεκινήστε την εγκατάσταση του SPSS 20 από το DVD εγκατάστασης που λάβατε, με 2 κλικ στο φάκελο SPSS20, και μετά άλλα 2 κλικ στο φάκελο SPSS20-WIN32, και τέλος άλλα 2 κλικ στο Setup.
- 3. Στο παράθυρο UAC που θα σας παρουσιαστεί, αν έχετε Windows 7, κάντε κλικ στο Ναι, κλικ στο next, κλικ στο single user, κλικ στο next, κλικ στο I accept the terms, και πάλι κλικ στο next.
- 4. Στο νέο παράθυρο βάλτε το όνομά σας, κάτω από την ένδειξη User name, και μετά, κάτω από την ένδειξη Organization, πληκτρολογείστε University of Crete, next (κλικ). Εδώ επιλέξτε γλώσσα. Αν δεν αλλάξετε γλώσσα το πρόγραμμα θα συνεχίσει την εγκατάσταση με αγγλικά., next (κλικ). Και κλικ στο OK της ετικέτας License IBM SPSS Statistics 20, κλικ στο License my product now, και κλικ στο next.
- 5. Στο νέο παράθυρο πληκτρολογήστε τον κωδικό 5c3b8d62c12ba184608e μέσα στο πλαίσιο που έχει ετικέτα Enter Code και μετά κλικ στο next. Το κουλουράκι είναι μηδέν.
- 6. Αν δείτε με πράσινα γράμματα το μήνυμα Successfully processed all codes, τότε ουσιαστικά έχετε περατώσει την εγκατάσταση, με 1 κλικ στο πλαίσιο next και με άλλο 1 κλικ στο Finish.
- 7. Κάντε επανεκκίνηση. Καλές αναλύσεις με το SPSS 20. ΠΡΟΣΟΧΗ όμως.
- 8. Την πρώτη φορά που θα τρέξετε το SPSS 20, πιθανότατα θα σας παρουσιαστεί το Τείχος των Windows, και τότε, οπωσδήποτε θα πρέπει να κάνετε κλικ στην ένδειξη 'Να επιτρέπεται η πρόσβαση'.

# Από πού θα προμηθευτείτε τι

- ΔΩΡΕΑΝ DVD αντίγραφο του IBM SPSS 20, μπορείτε να προμηθευτείτε από τα εξής: Αν το Τμήμα στο οποίο ανήκετε είναι στην Πανεπιστημιούπολη του Γάλλου, από το Εργαστήριο Πολιτικής Επιστήμης: τηλ. 28310-77511, ή από τον υπογράφοντα, τηλ. 28310-77448. Αν είναι στην Πανεπιστημιούπολη της Κνωσσού, από τον κ. Γιώργο Βιτσάκη (Εκπαιδευτική Ομάδα του Υπολογιστικού Κέντρου 2810-393352). Αν τέλος είναι στην Πανεπιστημιούπολη στις Βούτες, από το Εργαστήριο Φαρμακολογίας του Καθηγητή κ. Αχιλλέα Γραβάνη (2810-394521), ή από τον κ. Νεκτάριο Παπαδάκη (Εργαστήριο Η/Υ Βιολογικού Τμήματος, τηλ. 2810-394430). Από εκεί μπορούν να τα προμηθεύονται τα μέλη των Τμημάτων προσκομίζοντας απλώς ένα άδειο DVD.
- 2. Το DVD με το SPSS20 αφορά WINDOWS 32 και 64 bits.
- 3. Οποιοδήποτε πρόβλημα τυχόν σας παρουσιαστεί, αναφορικά με τη διαδικασία εγκατάστασης του SPSS παρακαλώ στείλτε μήνυμα, στη διεύθυνση: <u>dafermov@uoc.gr</u>. ή τηλεφωνείστε στο 28310-77448.
- 4. Κανένας λόγος δεν υπάρχει να χρησιμοποιείτε προηγούμενα Versions του SPSS. Αν παρόλα αυτά επιμένετε, μπορούμε να το συζητήσουμε και να σας στείλουμε κωδικούς ανανέωσης, αν κιόλας δεν σας έχουν σταλεί.

ΣΗΜΕΙΩΣΗ! Τον επόμενο μήνα (Μάρτιος 2012), εξαγγέλλεται από το Εργαστήριο της Πολιτικής Επιστήμης, νέο ΣΕΜΙΝΑΡΙΟ ΣΤΑΤΙΣΤΙΚΗΣ ΑΝΑΛΥΣΗΣ ΠΡΟΣ ΚΟΙΝΩΝΙΚΟΥΣ ΕΠΙΣΤΗΜΟΝΕΣ, 8 διδακτικών εβδομάδων αυτή τη φορά (βλέπετε δεν έφτασαν οι 5 εβδομάδες διδασκαλίας κατά το χειμερινό εξάμηνο για να κουβεντιάσουμε τόσα ωραία πράγματα γύρω από τα SEM (STRUCTURAL EQUATION MODELING)), με τίτλο 'PREDICTION'S METHODS IN THE SOCIAL RESEARCH' και θα χρησιμοποιηθούν τα πακέτα λογισμικού STATA 12, SPSS 20, EQS 6.2, LISREL 8.8, και AMOS 20.

### Με τιμή

### Βασίλης Δαφέρμος, Αναπλ. Καθηγητής Κοινωνικής Στατιστικής Π.Κ.